2018/12/08

## 写真を印刷する方法

写真の印刷は、特別なソフトを使わなくても簡単に印刷できます。

1. 画面左下の「エクスプローラー」から、写真の保存場所を開く(例:ピクチャ)

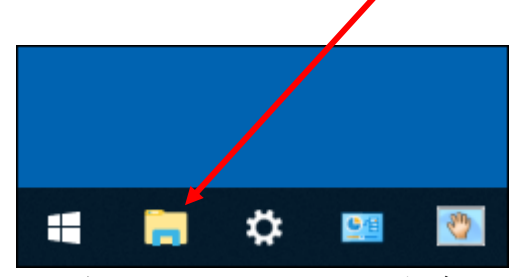

2. 例として、ピクチャに保存してある3枚の写真を印刷します。

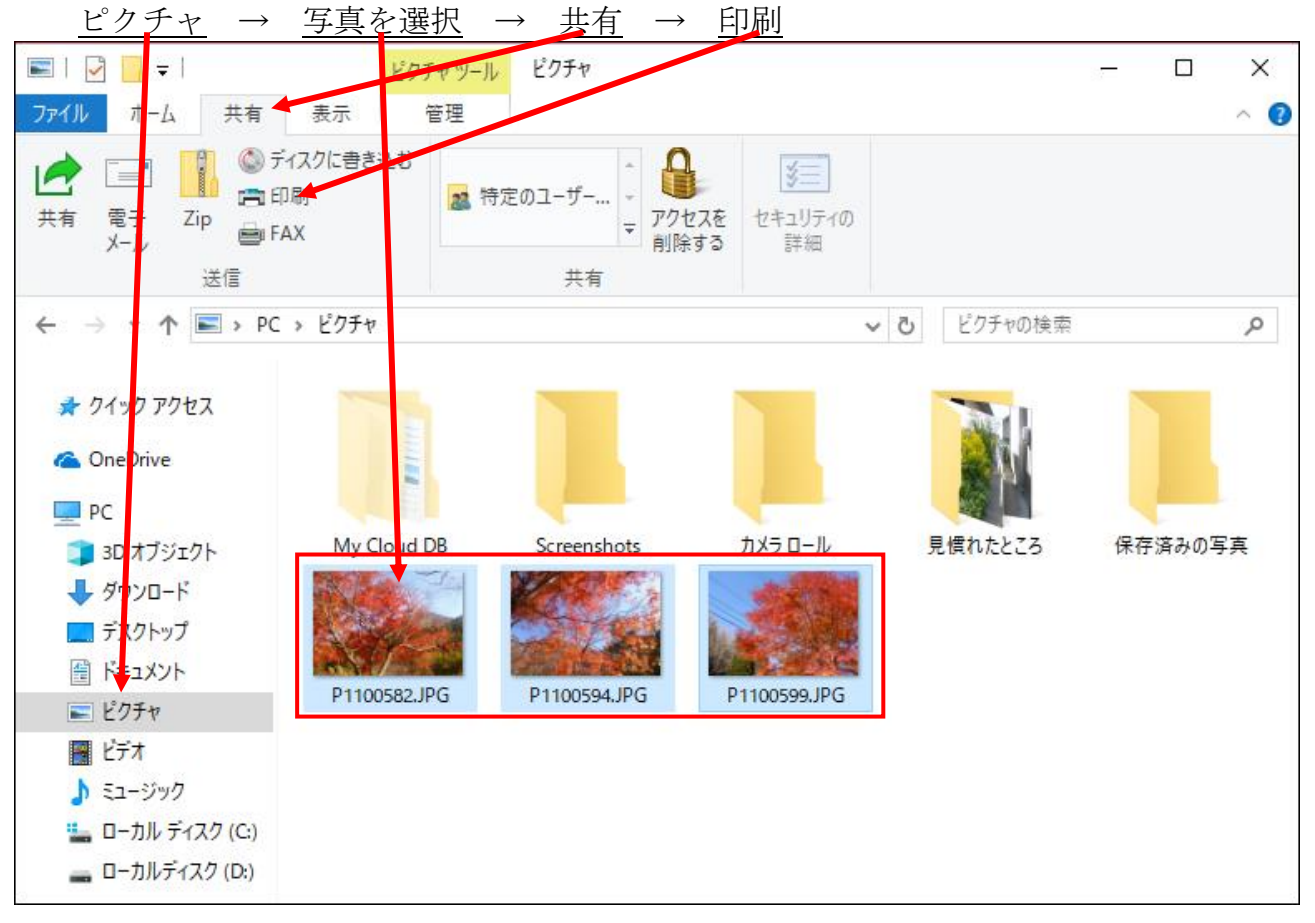

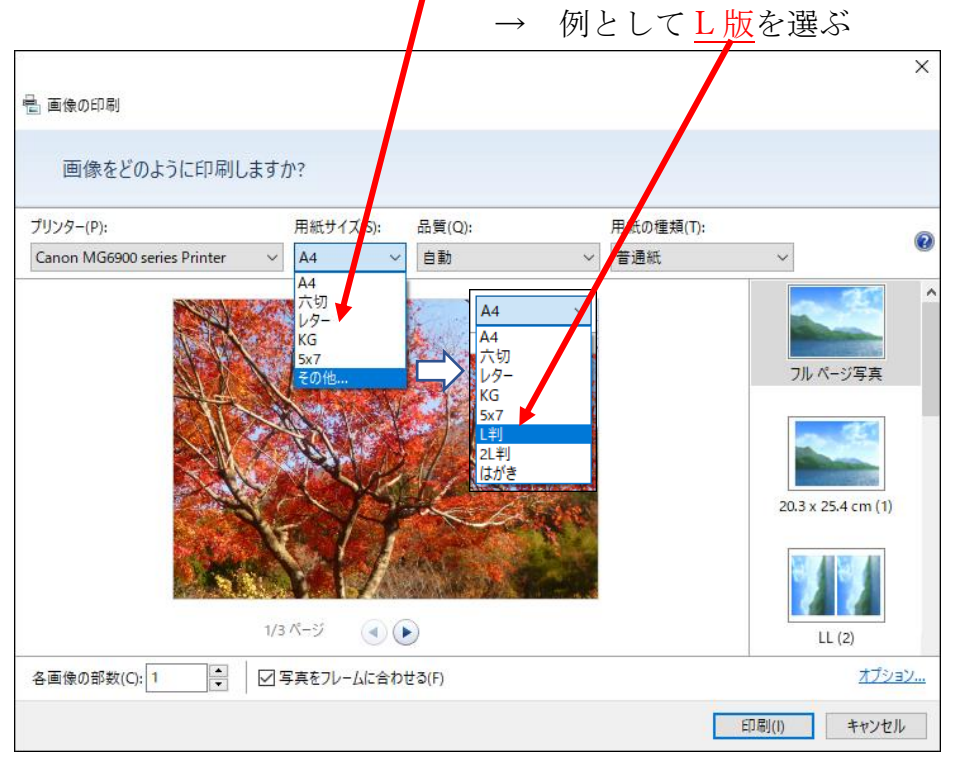

3. 用紙サイズを選ぶ、「<u>その他</u>」をクリックすると他の用紙が出てくる →

4.<u>用紙の種類</u>(ここでは、<u>写真用紙を選択</u>)

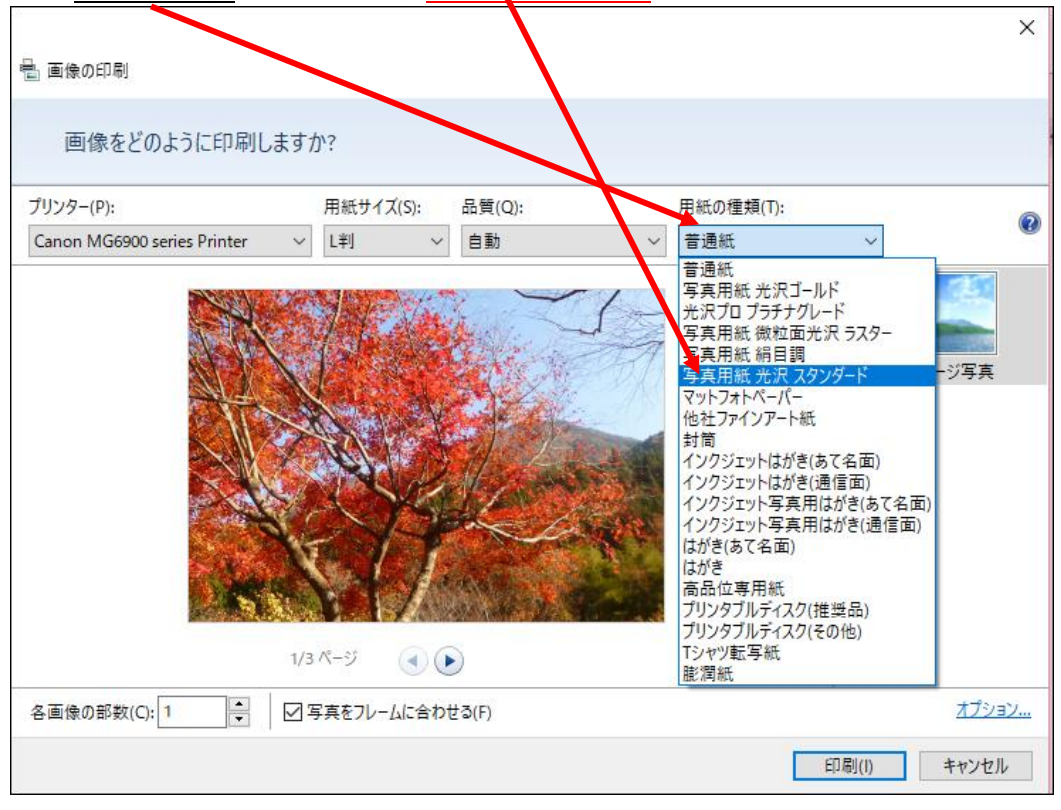

| 5. <u>チェックを入</u>            | $h\delta \rightarrow$             | 枚数の確認 - | → 印刷       |             |
|-----------------------------|-----------------------------------|---------|------------|-------------|
| 🖶 画像の印刷                     |                                   | /       |            | ×           |
| 画像をどのようにIP刷しま               | すか?                               | /       |            |             |
| プリンター(P):                   | 用紙サイズ(S):                         | 品質(Q):  | 用紙の種類(T):  | ۵           |
| Canon MG6900 series Prin er | ~ L判 ~                            | 自動 ~    | 写真用紙 光沂 スタ | シダー ~       |
|                             | 1/3 <sup>74</sup> -9 <sup>7</sup> | tan     |            | フルページ写真     |
| 各画像の部数(C): 1 ▼   1          | ≤」 与具をノレームに合わ                     | 년 ə(F)  |            | AJJEJ.      |
|                             |                                   |         |            | 印刷(1) キャンセル |
| オープシィーシンプレナー                | 7111/2                            | の発知到会ぶ  | 日本ホイ       | 仕しぶりがそけ     |

オプションでは、プリンターの詳細設定が出来ます。仕上がりが希望通りで無いとき は、ここを確認しましょう。

6. 印刷が始まる

| 🖶 画像の印刷 | ×           |
|---------|-------------|
| お待ちください |             |
|         |             |
| 印刷      | ]中: 3 / 3   |
|         | 印刷(1) キャンセル |

以上で、印刷は完了です。

印刷用紙は、写真専用用紙の場合、裏表が有り、光沢面が印刷面となりますので プリンターへ入れるとき注意が必要です。